## ●マイページへのログインの手順

1)ログイン ID とパスワードを入力し、「ログイン」をクリックしてください。

| LoGoフォーム                        |         |
|---------------------------------|---------|
| ログイン                            |         |
| ・メールアドレスまたはログインID               |         |
| ログインIDを設定した場合メールアドレスではログインできません | 0 / 128 |
| パスワード                           |         |
|                                 | 0/16    |
| ログイン                            |         |
| <u>パスワードをお忘れの方</u>              |         |
| または                             |         |

2)二段階認証を設定している場合、登録しているメールアドレスに「認証コードの お知らせ」というメールが届きますので、認証コードを入力してログインしてくだ さい。

| [LoGoフォーム]認証コードのお知らせ                                                                               |
|----------------------------------------------------------------------------------------------------|
| no-reply@logoform.jp<br>宛先 ● 浅草文化観光センター                                                            |
| ログイン用の認証コードをお知らせします。<br>認証コード入力欄に以下のコードを入力してログインしてください。                                            |
| 認証コード: 115960                                                                                      |
| 【ご注意】<br>・認証コー の有効期限は 10 分間です。<br>10 分経過 後は、再度最初からログインを行ってください。                                    |
| ※このメー・は、送信専用メールアドレスからお送りしています。ご返信いただいてもお答えできません。ご了承ください。                                           |
| LoGo フォーム<br>https://log form.jp<br>LoGo フォームよくあるご質問<br>https://log form.tayori.com/q/logo-faq/    |
|                                                                                                    |
| Lo <mark>G</mark> oフォーム<br>ログイン                                                                    |
| 登録されたメールアドレス宛に認証コードをお送りしました。メ<br>ールに記載されている認証コードを入力してログインしてくださ<br>い。<br><sup>認証コード</sup><br>115960 |
| ログイン                                                                                               |
| 認証コード再送                                                                                            |
| <u>ログインへ戻る</u>                                                                                     |
|                                                                                                    |

## 3)申請一覧から、Logoフォーム上の申請状況が確認できます。

| ===                     | 東京都台東区                      |         |                                |                       |          | \$             | 設定 👻 |  |
|-------------------------|-----------------------------|---------|--------------------------------|-----------------------|----------|----------------|------|--|
| 浅草文化                    | と観光センターさんの▼                 | 7       | ► 申請一覧                         |                       |          |                |      |  |
| 前回ログイン:2024/09/01 11:11 |                             | 1       | Q 申請を検索                        |                       | □ 対応が必要な | □ 対応が必要な申請のみ表示 |      |  |
| 東京都台                    | 東区                          |         | 6件                             |                       | 申請日の新しい順 | •              |      |  |
| <b>6</b> =              | 請一覧                         | >       | 【浅草文化観光センター】多目的スペーン<br>東京都台東区  | ス・旅行団体支援スペース利用申       | 請        |                |      |  |
| <b>b</b> -1             | 時保存中の申請                     | >       | 受付番号:AQ00003796 申請状況:受付        | 申請日時:2024/08/22 10:18 |          | <u>詳細</u> >    |      |  |
|                         | 申請先の切り替え                    |         | 【浅草文化観光センター】多目的パペー。<br>東京都台東区  | ス・旅行団体支援スペース利用申       | 請        |                |      |  |
|                         |                             |         | 受付番号:AQ00003683 申請状》:受付        | 申請日時:2024/08/14 16:32 |          | <u>詳細</u> >    |      |  |
| https://logof           | orm.in/mypage/applied/48296 | 037     | 【浅草文化観光センター】 参目的スペーン<br>東京都台東区 | ス・旅行団体支援スペース利用申       | 青        |                |      |  |
|                         | 【浅草文化観光1                    | 2ンター] 1 | 多目的スペース・旅行団体支援                 | スペース利用申請              |          |                |      |  |
| 東受                      | 京都台東区<br>付番号:AQ000          | 03796 申 | 請状況:受付 申請日時:2024/0             | 8/22 10:18            |          | 謹              | 細 >  |  |
|                         |                             |         |                                |                       |          | $\square$      |      |  |
| 当館の場合、申請状況の見方は下記の       |                             |         |                                |                       |          |                |      |  |
| 通りです。                   |                             |         |                                |                       |          |                |      |  |
|                         |                             |         |                                |                       |          |                |      |  |
|                         |                             |         |                                |                       |          |                |      |  |
|                         | 「灯心元」                       | 「・・・由   | 」····申請受埋 <u>後</u>             |                       |          |                |      |  |